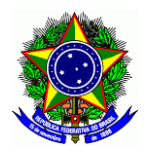

MINISTÉRIO DA EDUCAÇÃO

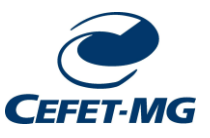

CENTRO FEDERAL DE EDUCAÇÃO TECNOLÓGICA DE MINAS GERAIS

CAMPUS LEOPOLDINA

# Submissão de relatório de Iniciação Científica no SIGAA

Passo 1: Login no sistema SIGAA com as credenciais do estudante

|                                                 |                                                                         | ATENÇÃO!                                                    |                                                                                    |                                                 |
|-------------------------------------------------|-------------------------------------------------------------------------|-------------------------------------------------------------|------------------------------------------------------------------------------------|-------------------------------------------------|
|                                                 | O seu login é o seu CPF e su<br>O sistema diferer                       | a senha é a mesma cadastra<br>icia letras maiúsculas de mir | ada na Identificação Única.<br>núsculas na senha.                                  |                                                 |
| SIGAA<br>(Acadêmico)                            | SIPAC<br>(Administrative                                                | 5) (R                                                       | SIGRH<br>ecursos Humanos)                                                          | <b>SIGAdmin</b><br>(Administração e Comunicação |
| SIGEleição<br>Controle de Processos Eleitorais) | Acesso Rápid<br>(Outros Serviços d                                      | lo<br>Je TI)                                                |                                                                                    |                                                 |
|                                                 | Senha                                                                   | Entrar                                                      |                                                                                    |                                                 |
|                                                 |                                                                         | Entrar                                                      |                                                                                    |                                                 |
|                                                 | Caso ainda não possua<br>cadastro no sistema,<br>clique no link abaixo. | Caso tenha esquecido a<br>senha,<br>clique no link abaixo.  | Pamiliares, caso ainda nao<br>possuam cadastro no SIGAA,<br>clique no link abaixo. |                                                 |

Passo 2: No menu superior, selecionar: Pesquisa → Relatórios de Iniciação Científica → Relatórios Finais/Relatórios Parciais (depende da época de envio) → Enviar.

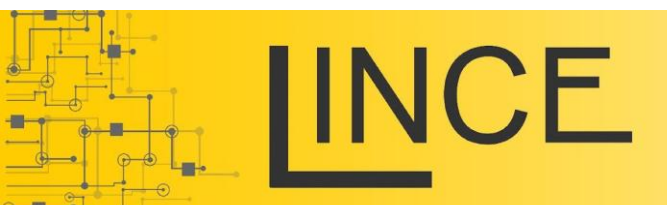

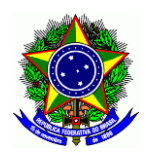

MINISTÉRIO DA EDUCAÇÃO

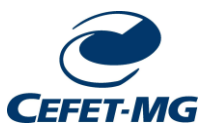

## CENTRO FEDERAL DE EDUCAÇÃO TECNOLÓGICA DE MINAS GERAIS

CAMPUS LEOPOLDINA

| 😭 Ensino | 🌡 Pesquisa 🦃 Extensão 🥥 Monitoria   | 🏘 Ações Associadas 🚨 Bolsas   [] Carreiras/Estágio |
|----------|-------------------------------------|----------------------------------------------------|
|          | Projeto de Pesquisa                 |                                                    |
| Não há r | Plano de Trabalho                   |                                                    |
|          | Relatórios de Iniciação Científica  | Relatórios Parciais 🔸                              |
|          | Certificados e Declarações          | Relatórios Finais 🔸 Enviar                         |
|          | Congresso de Iniciação Científica 🔸 | Consultar                                          |

TURMAS DO SEMESTRE

Passo 3: Clique na seta verde ao lado das especificações do projeto de iniciação científica

| PORTAL DO DISCENTE >                     | Envio de Relatório Final de Iniciação à Pe                       | SQUISA        |                            |                                    |     |
|------------------------------------------|------------------------------------------------------------------|---------------|----------------------------|------------------------------------|-----|
| Bem-vindo ao envio de re                 | latórios finais.                                                 |               |                            |                                    |     |
| Abaixo estão listados os seus escolhido. | s planos de trabalho em andamento. Clique na seta para ace       | ssar o formul | ário de envio do relatóri  | o final para o plano de trabalho   |     |
|                                          | 🌍: Enviar Relat                                                  | ório          |                            |                                    |     |
|                                          | Meus Planos de Tr                                                | ABALHO        |                            |                                    |     |
| Título                                   | Orientador                                                       | Cota          | Modalidade                 | Relatório submetido?               |     |
| Plano de Trabalho do Voluntário          | 1                                                                |               |                            | Não                                |     |
| Projeto PIC00383-2023                    | GABRIELLA CASTRO BARBOSA COSTA DALPRA                            |               | VOLUNTÁRIO (IC)            | Nao                                | ( ) |
|                                          | 1 plano(s) de trabalho en                                        | contrado(s)   |                            |                                    |     |
|                                          | Portal do Discer                                                 | ite           |                            |                                    |     |
| SIGAA   Diretoria de Tecr                | nologia da Informação - DTI - (31) 3319-7000   Copyright © 2006- | 2025 - UFRN - | vm-sig-app-08.ditic.sgi.ce | efetmg.br.inst8 - v4.12.14cefet155 |     |

Passo 4: Marque o tipo de pesquisa que está sendo realizada, o progresso da mesma e os objetivos de desenvolvimento sustentável.

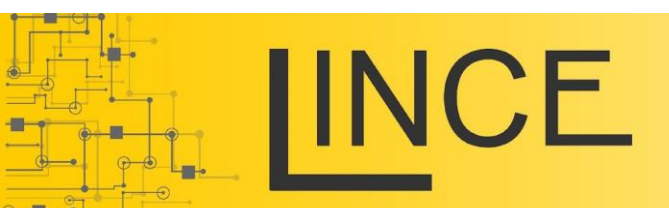

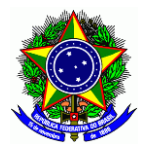

MINISTÉRIO DA EDUCAÇÃO

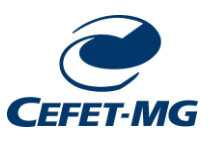

CENTRO FEDERAL DE EDUCAÇÃO TECNOLÓGICA DE MINAS GERAIS

CAMPUS LEOPOLDINA

|                                                                                                    | Relatório Final de Iniciação Científica                                                                                                    |
|----------------------------------------------------------------------------------------------------|----------------------------------------------------------------------------------------------------|
| Discente                                                                                                    | 201723510300 - Marcela Gomes Pinheiro                                                                                                    |
| Orientador                                                                                                    | GABRIELLA CASTRO BARBOSA COSTA DALPRA                                                                                                    |
| Título do Plano de Trabalho                                                                                                    | Plano de Trabalho do Voluntário 1                                                                                                    |
| Projeto                                                                                                    | PIC00383-2023 - GESTÃO DE CONFIGURAÇÃO APLICADA À FERRAMENTA PARA CAPTURA E ANÁLISE DE DADOS DE<br>PROCESSOS DE DESENVOLVIMENTO DE SOFTWARE                        |
| Última alteração em                                                                                                    | : 23/09/2024 18:04                                                                                                    |
| 🔪 Tipo de Pesquisa:*                                                                                                    | 🖲 Pesquisa Científica 🔘 Pesquisa Tecnológica                                                                                                    |
| Progresso da Pesquisa                                                                                                    | Em andamento Concluída                                                                                                    |
|                                                                                                    |                                                                                                    |
| BJETIVOS DE DESENVOLVIM                                                                                                    | ENTO SUSTENTAVEL DA AGENDA 2030 DA UNU*                                                                                                    |
| Acabar com a fome, alcança                                                                                                    | ar a segurança alimentar e melhoria da nutrição e promover a agricultura sustentável.                                                                              |
| Acabar com a pobreza em t                                                                                                    | odas as suas formas, em todos os lugares.                                                                                                    |
| Alcançar a igualdade de gêr                                                                                                    | ero e empoderar todas as mulheres e meninas.                                                                                                    |
| Assegurar a disponibilidade                                                                                                    | e gestão sustentável da água e saneamento para todos.                                                                                                    |
| Assegurar a educação inclusiona                                                                                                    | siva e equitativa e de qualidade, e promover oportunidades de aprendizagem ao longo da vida para todos.                                                            |
| Assegurar o acesso confiáve                                                                                                    | el, sustentável, moderno e a preço acessível à energia para todos.                                                                                                 |
| Assegurar padrões de produ                                                                                                    | ição e de consumo sustentáveis.                                                                                                    |
| Assegurar uma vida saudáv                                                                                                    | el e promover o bem-estar para todos, em todas as idades.                                                                                                    |
| Conservação e uso sustenta                                                                                                    | vel dos oceanos, dos mares e dos recursos marinhos para o desenvolvimento sustentável.                                                                             |
| Construir infraestruturas res                                                                                                    | silientes, promover a industrialização inclusiva e sustentável e fomentar a inovação.                                                                              |
| □ Fortalecer os meios de impl                                                                                                    | ementação e revitalizar a parceria global para o desenvolvimento sustentável.                                                                                      |
| Promover o crescimento eco                                                                                                    | pnômico sustentado, inclusivo e sustentável, emprego pleno e produtivo e trabalho decente para todos.                                                              |
| Promover sociedades pacífic<br>eficazes, responsáveis e inclusiv                                                                                                    | as e inclusivas para o desenvolvimento sustentável, proporcionar o acesso à justiça para todos e construir instituições<br>as em todos os níveis                   |
| Proteger, recuperar e promo<br>e reverter a degradação da terra                                                                                                    | over o uso sustentável dos ecossistemas terrestres, gerir de forma sustentável as florestas, combater a desertificação, de<br>a e deter a perda de biodiversidade. |
| Reduzir a desigualdade den                                                                                                    | tro dos países e entre eles.                                                                                                    |
| Tomar medidas urgentes participation de la construcción de la construcción de la const | ra combater a mudança climática e seus impactos.                                                                                                    |
| Tornar as cidades e os asse                                                                                                    | ntamentos humanos inclusivos, seguros, resilientes e sustentáveis.                                                                                                 |

Obs: Para preencher o objetivo de desenvolvimento sustentável da agenda 2030 da ONU deve ser verificado com o professor orientador.

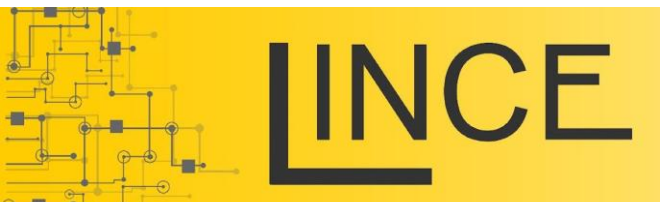

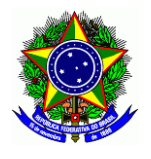

MINISTÉRIO DA EDUCAÇÃO

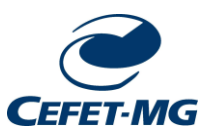

#### CENTRO FEDERAL DE EDUCAÇÃO TECNOLÓGICA DE MINAS GERAIS

CAMPUS LEOPOLDINA

# Passo 5: Preencha os campos de acordo com o relatório previamente desenvolvido no modelo disponibilizado pelo LINCE.

| Português                                                                                                    |    |
|----------------------------------------------------------------------------------------------------|----|
| Resumo:*(Este campo será utilizado como base para o resumo do CIC)                                                                                                    |    |
|                                                                                                    |    |
|                                                                                                    |    |
|                                                                                                    |    |
|                                                                                                    |    |
|                                                                                                    | 1. |
| 000/1500                                                                                                    |    |
| ralavias-Citave.*                                                                                                    |    |
|                                                                                                    | 1. |
| 00/70                                                                                                    |    |
| Incles                                                                                                    |    |
| Inte:*                                                                                                    |    |
|                                                                                                    | 1  |
| 000/200                                                                                                    |    |
| Abstract:                                                                                                    |    |
|                                                                                                    |    |
|                                                                                                    |    |
|                                                                                                    |    |
|                                                                                                    |    |
|                                                                                                    |    |
|                                                                                                    |    |
|                                                                                                    | 2  |
| 0000/1500                                                                                                    |    |
| Keywords:                                                                                                    |    |
|                                                                                                    |    |
| 00/70                                                                                                    |    |
| Para o preenchimento das secões, se atente ao passar de abas para garantir o                                                                                                    |    |
| proposition of production of the production of the production of t |    |
| preenchimento completo do relatorio.                                                                                                    |    |
|                                                                                                    |    |
| RED DO RELATÓRIO (SELECIONE AS DIFERENTES ADAS PARA PRIENCHER TODOS AS SECÕES DO RELATÓRIO)                                                                                                    |    |
|                                                                                                    |    |
| Irodução Metodologia Resultados e Discussões Conclusões Reterências                                                                                                    |    |
| Diz respeito à descrição precisa dos métodos, materiais, técnicas e equipamentos utilizados. Deve permitir a repetição                                                                                                    |    |
| do experimento ou estudo com a mesma exatidão por outros pesquisadores.                                                                                                    |    |
|                                                                                                    |    |
|                                                                                                    |    |
|                                                                                                    |    |
|                                                                                                    |    |
|                                                                                                    |    |
|                                                                                                    |    |
|                                                                                                    |    |
|                                                                                                    |    |
|                                                                                                    |    |
|                                                                                                    | 4  |
| )00/6000                                                                                                    |    |
| Apenas Gravar (Rascunho) Gravar e Enviar Cancelar                                                                                                    |    |
|                                                                                                    |    |

Ao finalizar, existem as opções de envio:

- Apenas Gravar (caso a edição do trabalho no sistema ainda não tenha sido finalizada)
- Gravar e Enviar, após a finalização do preenchimento de todos os campos.

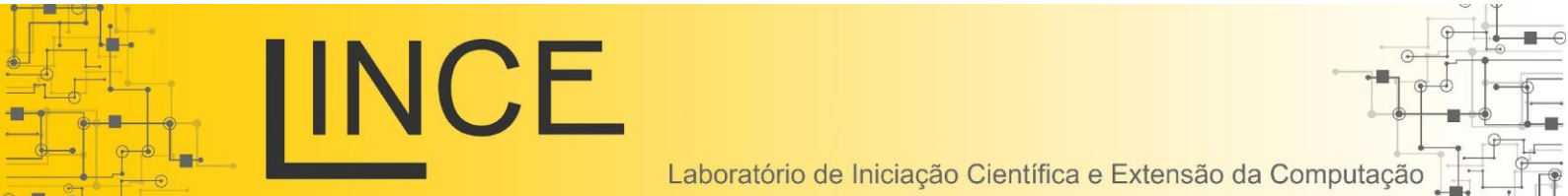